# **AIPHONE**<sup>®</sup>

# **INTERCOM APP AIPHONE Type GT**

# ÇALIŞTIRMA KILAVUZU

Ürünü doğru bir şekilde kullanmak için önceden bu belgeyi (Çalıştırma Kılavuzu) okuduğunuzdan emin olun.

Bu kılavuzda kullanılan çizimler ve görüntüler gerçek öğelerden farklı olabilir.

# İçindekiler

## BU UYGULAMAYI KULLANMADAN ÖNCE BUNU OKUYUN

| Bu uygulama hakkında | 3 |
|----------------------|---|
| Bildirimler          | 3 |

## BAŞLANGIÇ AYARLARI

| AIPHONE Type GT'yi Yapılandırma                             | 4                |
|-------------------------------------------------------------|------------------|
| Bir iOS cihazı veya bir Android cihazı daire ünite kaydetme | <b>sine</b><br>4 |
| İşlemi Onaylama                                             | 7                |

## NASIL KULLANILIR

| Düğmeler ve simgeler                           | 8  |
|------------------------------------------------|----|
| Bir çağrıyı cevaplama                          | 9  |
| Bir çağrıyı cevaplama                          | 9  |
| Gelen çağrı alırken ve iletişimdeyken kullanım | 10 |
| Acil Durum Alarmı Alma                         | 13 |
| Bir güvenlik istasyonundan bir acil durum      |    |
| çağrısı alma                                   | 14 |
| Kayıtları görüntüleyin                         | 15 |

## AYARLAR

| Ayarlar listesi   | . 16 |
|-------------------|------|
| Ayarları Değiştir | . 17 |

# BU UYGULAMAYI KULLANMADAN ÖNCE BUNU OKUYUN

# Bu uygulama hakkında

AIPHONE Type GT (buradan itibaren bu uygulama olarak anılacaktır), iOS veya Android cihazlara interkom işleviyle kullanılmak üzere yüklenebilen bir uygulamadır.

Bu uygulama kablosuz LAN veya hücresel ağ bağlantısı üzerinden kullanılabilir.

Bu uygulamayı kullanmak için uygulamanın yüklü olduğu bir iOS veya Android cihazı daire ünitesine kaydedin. Daire ünitesine en fazla sekiz cihaz kaydedilebilir.

- \* iPad ve App Store, Apple Inc.'in Amerika Birleşik Devletleri ve/veya diğer ülkelerdeki ticari markalarıdır.
- \* Android ve Google Play, Google Inc.'in Amerika Birleşik Devletleri ve/veya diğer ülkelerdeki ticari markalarıdır.

# **Bildirimler**

#### Bu uygulamayı yalnızca daire ünitesi için ek bir araç olarak kullanın.

- Bu kılavuzda, iPhone ve iPad toplu olarak iOS cihazlar olarak anılmaktadır.
- Bu kılavuzda, Android akıllı telefonlar ve tabletler toplu olarak Android cihazlar olarak anılmaktadır.
- Daire ünitesini bir kablosuz LAN ağına bağlayın. Daire ünitesi için lütfen yükleme kılavuzuna başvurun.
- Kullanıcı, bu uygulamanın kullanımı sonucunda doğacak tüm İnternet bağlantı ücretlerinden sorumludur. Bağlantı ücretleri veri planı ve kullanım yerine göre farklılık gösterebilir. Bu uygulamayı kullanmadan önce sözleşme detaylarınızı onaylayın.
- Ağ ortamına bağlı olarak bu uygulamayı kullanmak mümkün olmayabilir.
  - 0,2 Mbps veya daha yüksek bir yükleme hızı önerilir.
  - 1,3 Mbps veya daha yüksek bir indirme hızı önerilir.
- İşletim sistemi özelliklerine bağlı olarak bildirimler gecikebilir veya gelmeyebilir.
- Bu uygulama, kablosuz LAN arızalarından, mobil şebeke kesintilerinden veya cihaz pilinin bitmesinden etkilenirse tepki vermeyebilir.
- Bu uygulama, diğer uygulamaların çağrılarıyla çakışabilir.

- Kullanılan iOS cihaza veya Android cihaza bağlı olarak, simgesine dokunduktan sonra iletişimin başlaması biraz zaman alabilir.
- Bu kılavuzda kullanılan çizimler gerçek tonlardan farklı olabilir.
- Bu belgede gösterilen ekranlar Android cihazlar içindir.
- Pil Tasarrufu modu etkinleştirilirse veya birden fazla uygulama kullanılıyorsa bu uygulama kullanılamayabilir.
- AIPHONE Type GT integrasyon işlevini kullanırken, daire ünitesindeki tarih ve saatin geçerli tarih ve saat olduğundan emin olun. Tarih ve saat doğru değilse bu uygulamayı kullanmak mümkün olmayabilir.
- iPad veya Android tablet cihazı kullanıyorsanız ekran yatay modda görüntülenecektir.
- Cihaza veya işletim sistemine bağlı olarak uygulama simgesinde bir bildirim rozeti görünebilir.

# BAŞLANGIÇ AYARLARI

# AIPHONE Type GT'yi Yapılandırma

#### NOTLAR:

- Daire ünitesine en fazla sekiz iOS ve Android cihaz kaydedilebilir. Kayıt, her cihaz için ayrı ayrı yapılmalıdır.
- Her cihazı daire ünitesi ile aynı kablosuz LAN'a bağlıyken kaydettiğinizden emin olun.

# Bir iOS cihazı veya bir Android cihazı daire ünitesine kaydetme

#### **1** AIPHONE Type GT'yi indirin.

- "AIPHONE Type GT"yi aşağıdakilerden indirin:
- iOS cihaz: App Store
- Android cihaz: Google Play
- **2** AIPHONE Type GT'yi başlatın.

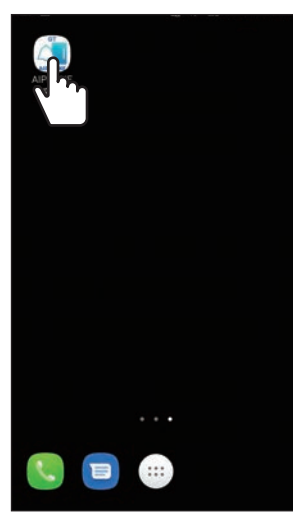

- **3** Bu uygulamanın bildirimler göndermesine izin verin.
  - \* İzin verilmezse, bu uygulama bildirimleri görüntüleyemez.
  - \* Diiyalog görüntülenmiyorsa veya bildirim yöntemini değiştirmek istiyorsanız, ayarları istediğiniz şekilde yapılandırmak için iOS veya Android cihazın uygulama ayarlarını kullanın.

#### 4 Görüntülenecek dile dokunun.

| <ul> <li>Language</li> </ul> |   |
|------------------------------|---|
| English                      | 0 |
| Français                     | 0 |
| Nederlands                   | 0 |
| Español                      | 0 |
| Deutsch                      | 0 |
| Norsk                        | 0 |
| Italiano                     | 0 |
|                              | ٥ |
| Suomi                        | 0 |

5 Tamam öğesine dokunun.

#### 6 Lisans Anlaşmasını dikkatli bir şekilde okuyun ve Kabul öğesine dokunun.

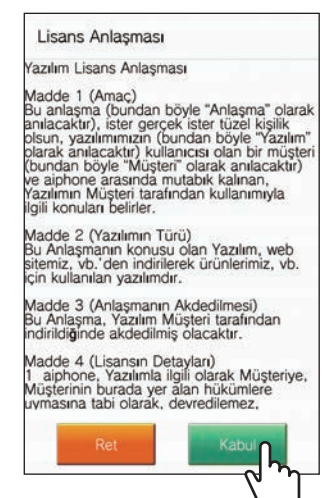

- \* Bu uygulama ilk başlatıldığında Lisans Anlaşması görüntülenecektir.
- \* Bu uygulama sözleşmeler olmadan kullanılamaz.

7 Son Kullanıcı Lisans Sözleşmesi'ni (EULA) dikkatli bir şekilde okuyun ve Sonraki öğesine dokunun.

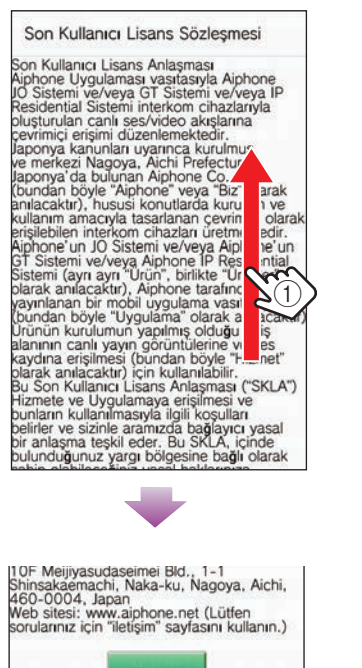

2

# 8 Ekranda tek seferlik şifreyi görüntülemek için daire ünitesini kullanın.

Ekrandaki talimatları dikkatli bir şekilde izleyin. Gerekirse daire ünitesi Çalıştırma Kılavuzu'na başvurun.

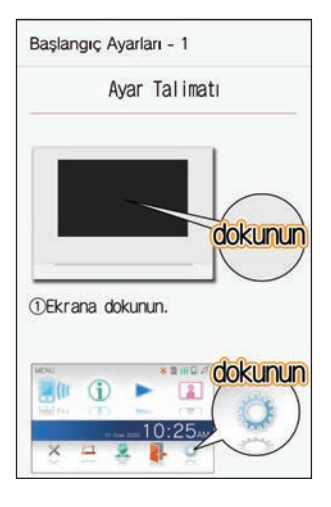

9 Başlat öğesine dokunun.

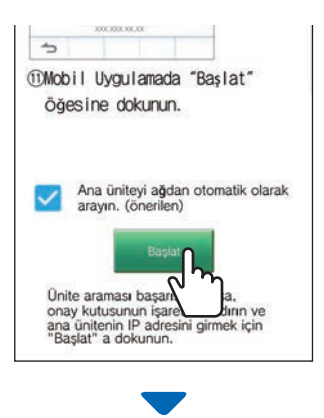

1

Tek seferlik şifre daire ünitesinde gösterilecektir.

#### Aşağıdaki hata mesajı görünürse

iOS cihazı veya Android cihazı daire ünitesine manuel olarak aşağıdaki gibi kaydetmeniz gerekir.

Hata mesajını kapatmak için **Tamam** öğesine

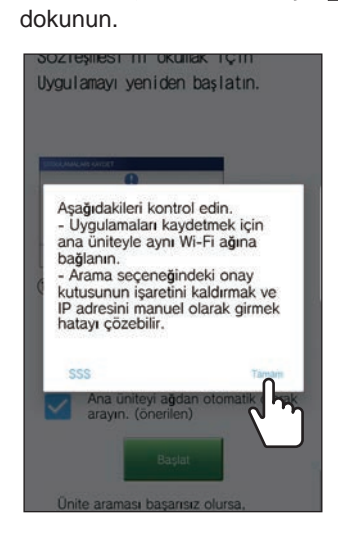

Onay kutusunun işaretini kaldırın ve Başlat öğesine dokunun.

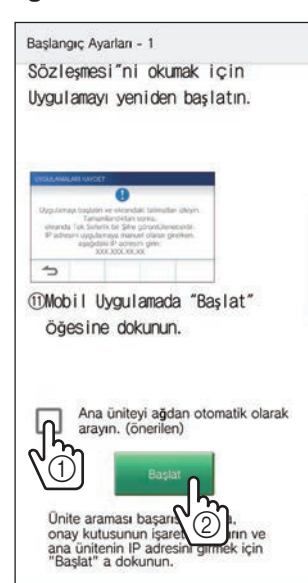

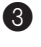

3 Daire ünitesi ekranında görüntülenen IP adresini girin ve **Sonraki** öğesine dokunun.

| Başlangıç Ayarları - 1                                                                                                    | - |
|----------------------------------------------------------------------------------------------------|---|
| Ana ünitede görüntülenen IP<br>adresini girin.<br>IP adresi görüntülenmezse, ana<br>ünitenin aygıt yazılımını en son<br>sürüme güncelleyin. |   |
| IP Adresi                                                                                                    |   |
| P                                                                                                    |   |
| December 2012 IP Adress                                                                                                    |   |
| lptal Sonraki                                                                                                    |   |

**10** Bitiş süresine kadar daire ünitesi ekranında görüntülenen tek seferlik şifreyi girin ve ardından Sonraki öğesine dokunun.

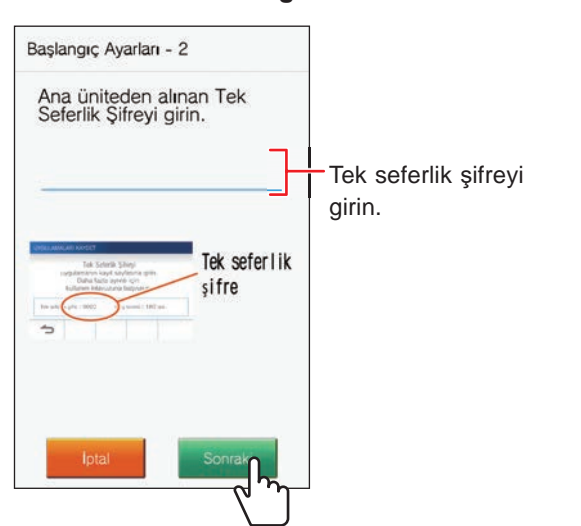

- 11 Mobil aygıtın kullanıcı adını girin ve ardından Kayıt öğesine dokunun.
  - \* En fazla 12 karakter girilebilir.

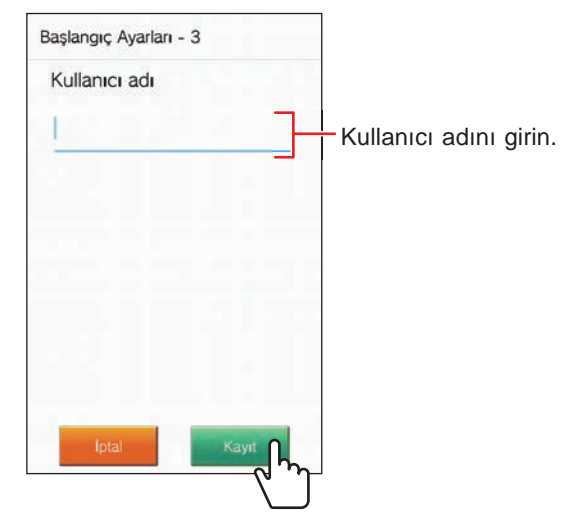

\* Girilen ad daire ünitesine kaydedilir.

### **12** Tamam öğesine dokunun.

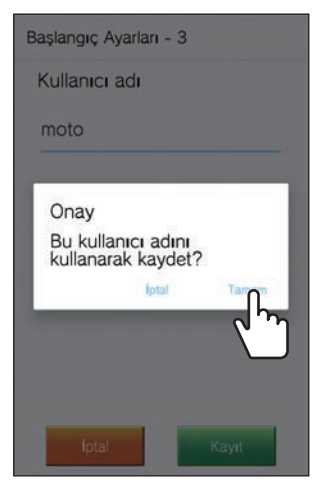

"Başlangıç Ayarları ayarlandı." görüntülendiğinde kayıt işlemi tamamlanır.

#### BAŞLANGIÇ AYARLARI

#### **13** Tamam öğesine dokunun.

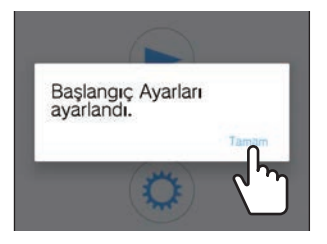

14 Bu uygulamanın mikrofona erişmesine izin vermek için Tamam öğesine dokunun.

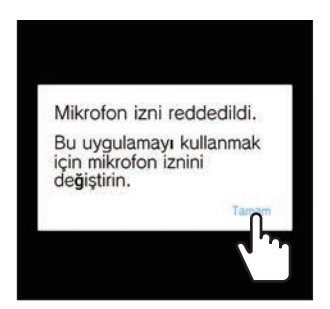

- Giriş ünitesi ile iletişim kurmak için mikrofona erişim gerekir.
- \* Başlangıç ayarlarını yapılandırdıktan sonra, işlemi onayladığınızdan emin olun.
- \* Ekran üst üste bindirme ayarı ile ilgili bir mesaj görüntülendiğinde ayarı etkinleştirin. Ekran üst üste bindirme ayarı devre dışı bırakıldığında doğru bir şekilde çağrı alamayabilirsiniz. (Yalnızca Android cihaz için)

# İşlemi Onaylama

- 1 Giriş ünitesinin çağrı düğmesine basın.
- 2 Gelen Çağrı Ekranının cihazda görüntülendiğini onaylayın.

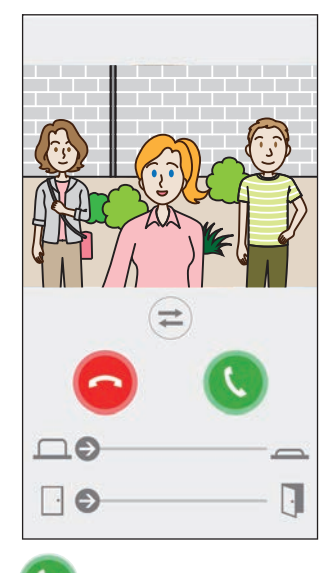

3 Sögesine dokunun ve iletişimin düzgün bir şekilde gerçekleştirildiğini onaylayın.

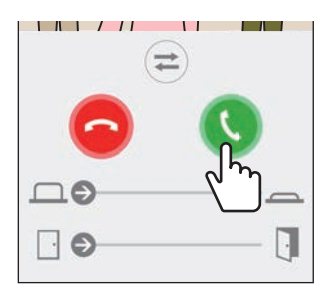

Giriş ünitesiyle iletişim başarılıysa yapılandırma işlemi tamamlanmıştır.

\* Zil sesi değiştirilebilir. ( $\rightarrow$  S. 16)

Ek iOS cihazı veya Android cihazı kaydederken "AIPHONE Type GT'yi Yapılandırma" bölümündeki 1 ila 14 adımlarını tekrarlayın ve ardından "İşlemi Onaylama" bölümündeki 1 ila 3 adımlarını izleyerek cihazı yapılandırın ve onaylayın.

\* Daire ünitesine en fazla sekiz cihaz kaydedilebilir.

# NASIL KULLANILIR

# Düğmeler ve simgeler

### Menü ekranı

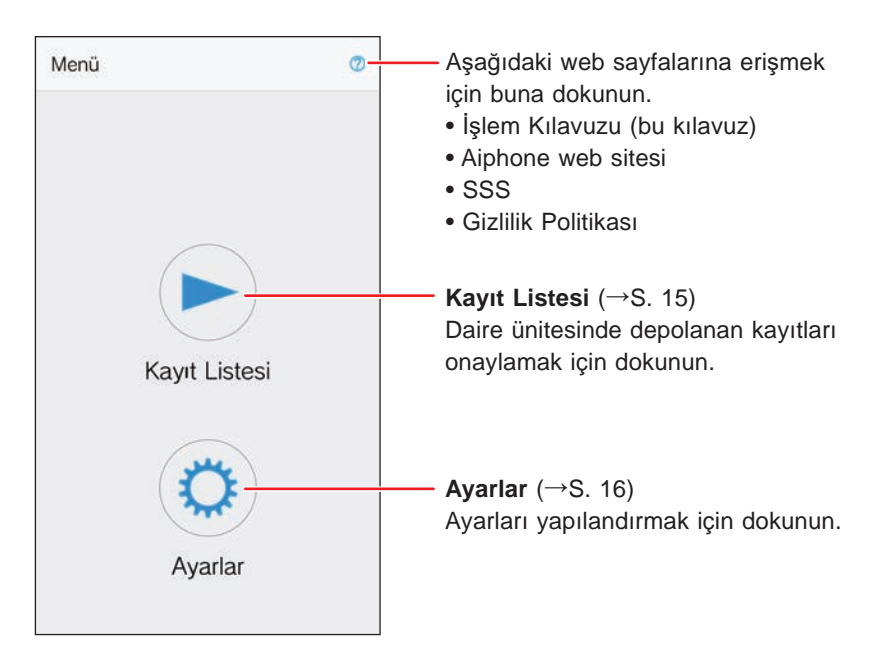

### Bir giriş ünitesi ile iletişimdeyken

\* Sesli bir giriş ünitesinden veya güvenlik istasyonundan bir çağrı aldığınızda video görüntüsü görüntülenmez.

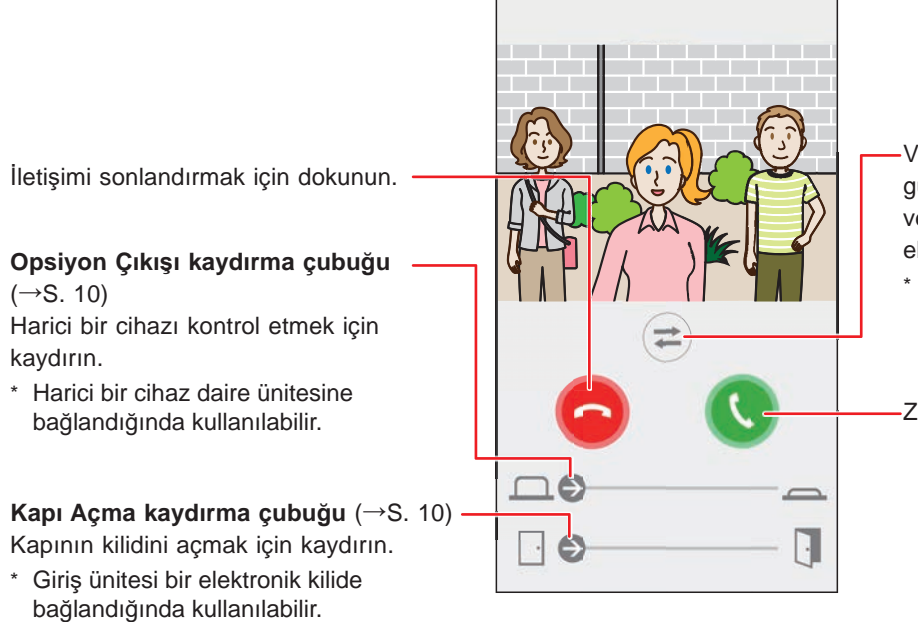

-Video görüntüsünü, giriş ünitesi ile güvenlik kamerası arasında değiştirmek veya girişin yakınına takılan aydınlatma ekipmanını etkinleştirmek için dokunun.

Bu özellik kurulu olan sisteme bağlı olarak kullanılamayabilir.

-Ziyaretçiyle konuşmak için dokunun.

Hoparlör iletişiminden eş zamanlı iki yönlü iletişime geçiş yapmak için dokunun.

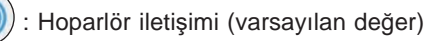

) : Eş zamanlı iki yönlü iletişim

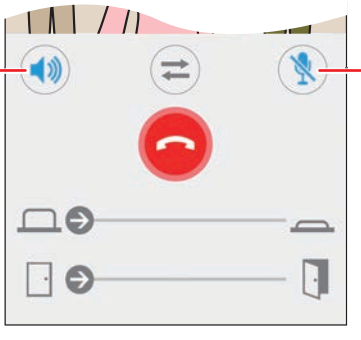

Cihazın mikrofonunu devre dışı bırakmak veya etkinleştirmek için dokunun.

) : Mikrofon etkindir. (varsayılan değer)

): Mikrofon devre dışıdır (sessiz).

# Bir çağrıyı cevaplama

Bir giriş ünitesinden bir çağrı aldığınızda.

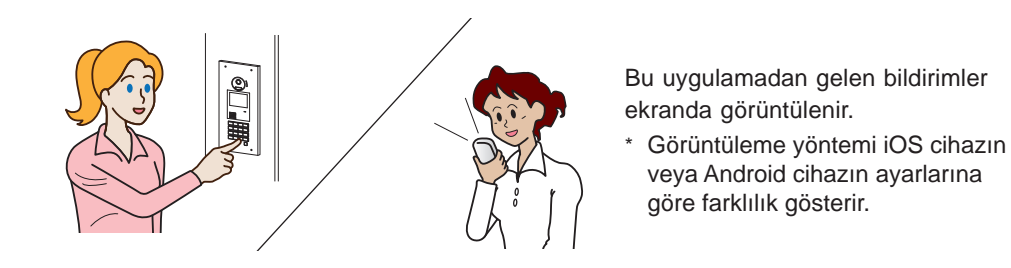

# Bir çağrıyı cevaplama

### 1 [Android]

Bildirim ve giriş ünitesinden gelen video görüntülenir ve zil sesi çalar.

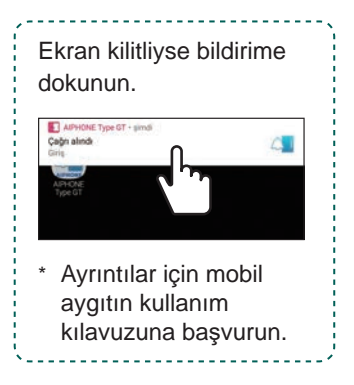

### [iOS]

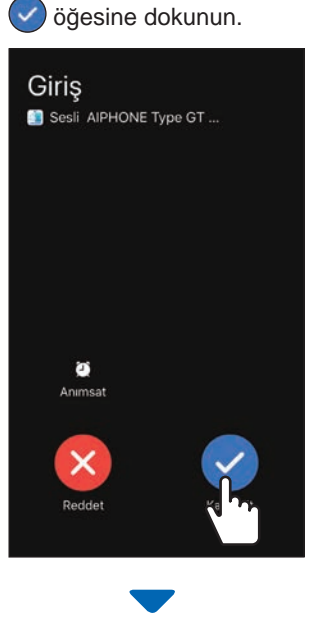

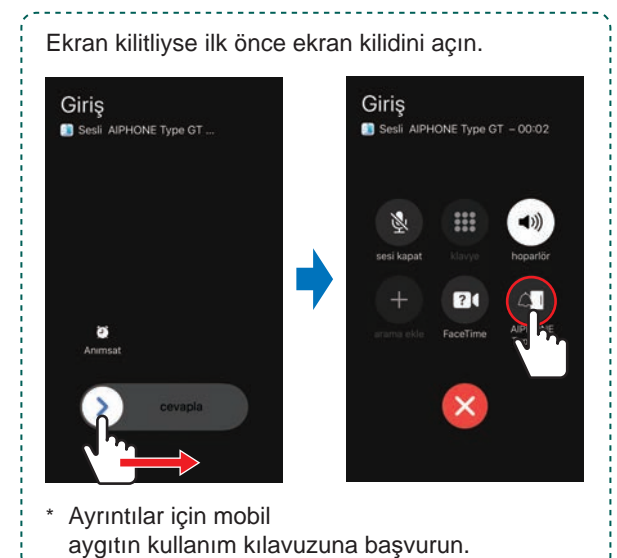

Giriş ünitesinden gelen video görüntülenir ve zil sesi çalar.

### 2 Ziyaretçiyi onaylayın.

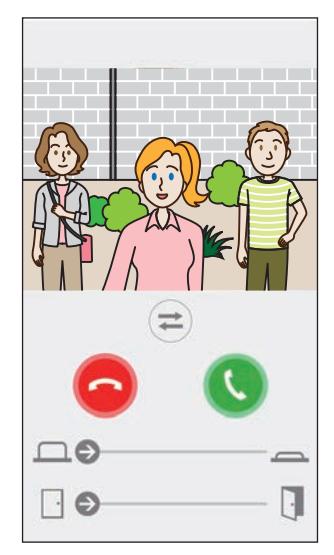

- \* Arayan ünitenin çağrı zaman aşım süresine ulaşıldığında gelen çağrı otomatik olarak sona erecektir.
- \* Gelen çağrı, daire ünitesi veya başka bir uygulama cevapladığında sona erecektir.
- \* Zil sesi değiştirilebilir. (→ S. 16)
- \* Zil sesi düzeyi iOS cihazın veya Android cihazın ayarlarına göre farklılık gösterir.
- ♦ Ayarlara bağlı olarak, Opsiyon Girişi ve Kapı Açma kullanılabilir. (→ S. 10)
- ♦ Video yakınlaştırılabilir/uzaklaştırılabilir ve tam ekran görüntülenebilir. (→ S. 12)

#### NASIL KULLANILIR

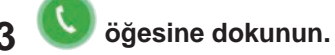

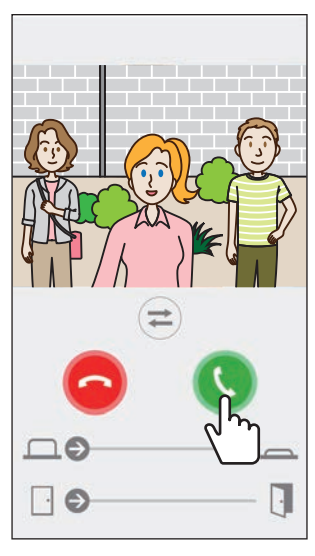

- Gelen çağrı yaklaşık 60 saniye sonra otomatik olarak sona erecektir.
- Ortam gürültüsü nedeniyle iletişim kesilirse veya duymak zorsa Hoparlör iletişimini eş zamanlı iki yönlü iletişime değiştirin. (→ S. 12)

öğesine

4 İletişimi sonlandırmak için dokunun.

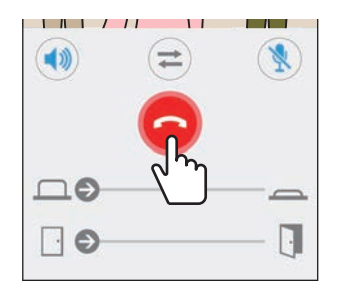

Ekran menü ekranına geri dönerse iletişim sona erer.

#### NOT:

Mikrofonu başka bir uygulamayla birlikte kullanırken, ses her iki uygulama için de kullanılabilir.

### Gelen çağrı alırken ve iletişimdeyken kullanım

#### Bir kapının kilidini açma

Giriş ünitesi bir elektrikli kilide bağlıysa kapının kilidi açılabilir.

#### Kapı açma kaydırma çubuğunu sağa kaydırın.

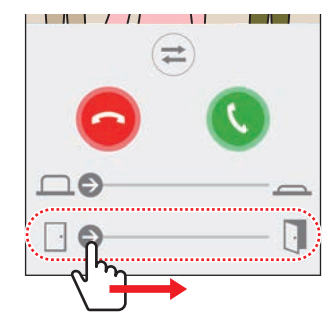

Kapının kilidi açıldığında, "Başarılı" mesajı görüntülenecektir.

- \* Kapı açma işlemi gerekli değilse kapı açma kaydırma çubuğunu gizleyin. (→ S. 16)
- \* Giriş ünitesine elektrikli bir kilidin nasıl bağlanılacağına dair ayrıntılar için kurulum kılavuzuna başvurun.
- \* Kapı açma işlemi, sesli bir giriş ünitesinden bir çağrı alırken kullanılamaz.

#### Bir harici cihazı kontrol etme

Harici bir cihaz (örneğin çakar lamba) daire ünitesine takılıp bağlandıktan sonra kontrol edilebilir.

#### Opsiyon çıkışı kaydırma çubuğunu sağa kaydırın.

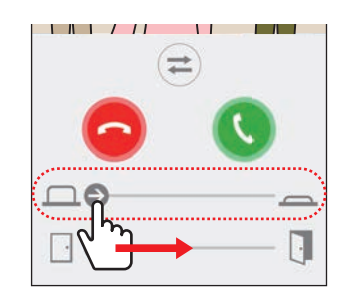

Harici cihaz kontrol edildiğinde "Başarılı" mesajı görüntülenir.

- \* Bu işlem gerekli değilse opsiyon çıkışı kaydırma çubuğunu gizleyin. (→ S. 16)
- \* Daire ünitesine harici bir cihazın nasıl bağlanacağına dair ayrıntılar için kurulum kılavuzuna bakın.

### Aydınlatma kontrolünü açma/kapatma

Aydınlatma kontrolü etkinleştirildiğinde, girişin yakınına takılan lamba, giriş ünitesinden bir çağrı alındığında veya giriş ünitesini izlerken yanacaktır.

#### Aydınlatma kontrolünü açmak için

🔁 öğesine dokunun.

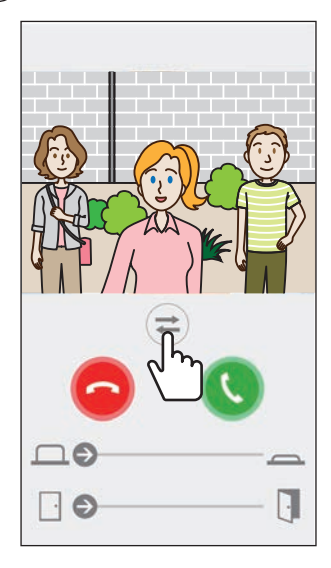

Aydınlatma ekipmanı yandığında "Başarılı" mesajı görüntülenecektir.

Aydınlatma ekipmanını devre dışı bırakmak için 큳 öğesine dokunun.

#### NOT:

- Bu özellik gerekli değilse düğmeyi gizleyin.
- Sisteme aydınlatma ekipmanının nasıl bağlanılacağına dair ayrıntılar için kurulum kılavuzuna başvurun.
- Bu özellik kurulu olan sisteme bağlı olarak kullanılamayabilir.

### Güvenlik kamerası video görüntüsüne geçiş yapma

\* Bu özellik yalnızca bir güvenlik kamerası takıldığında kullanılabilir.

Video görüntüsünü giriş ünitesi ile güvenlik kamerası arasında değiştirin.

#### 🔁 öğesine dokunun.

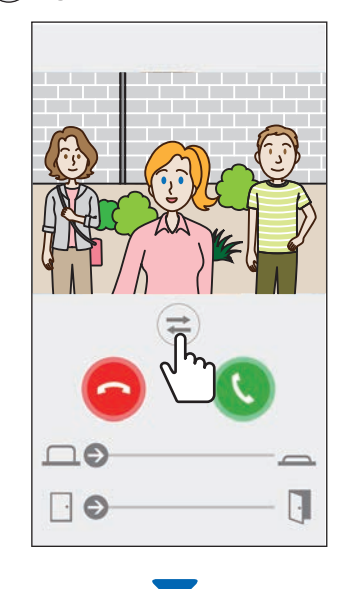

Video görüntüsü güvenlik kamerası görüntüsüne geçtiğinde "Başarılı" mesajı görüntülenecektir.

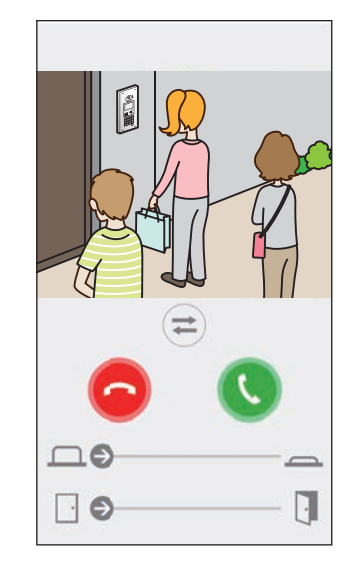

Giriş ünitesi video görüntüsüne geri değiştirmek için tekrar 🚍 öğesine dokunun.

#### NOT:

- Bu özellik gerekli değilse düğmeyi gizleyin.
- Sisteme bir güvenlik kamerasının nasıl bağlanılacağına dair ayrıntılar için kurulum kılavuzuna başvurun.

### Hoparlör iletişiminden eş zamanlı iki yönlü iletişime geçiş yapma

Ortam gürültüsü iletişim veya izleme sırasında yüksekse iletişim kesintiye uğrayabilir. Bu durumda, konuşmadan önce hoparlör iletişiminden eş zamanlı iki yönlü iletişime geçiş yapın.

#### iğesine dokunun.

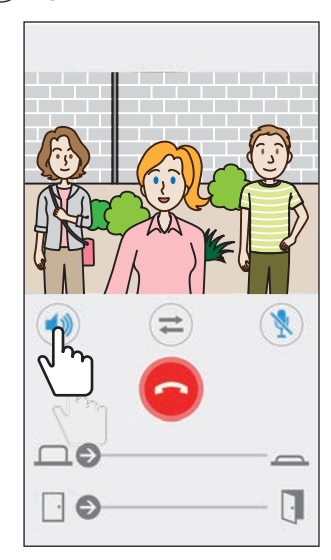

🕪 simgesi değişikliği göstermek için 📢 olarak değişir.

) : Hoparlör iletişimi (varsayılan değer)

🕪 : Eş zamanlı iki yönlü iletişim

### Yakınlaştır/Uzaklaştır

Video görüntülendiğinde ekranı gererek/ sıkıştırarak videoyu yakınlaştırabilir/ uzaklaştırabilirsiniz.

#### Parmakları dışarı aç

Videoyu yakınlaştırır.

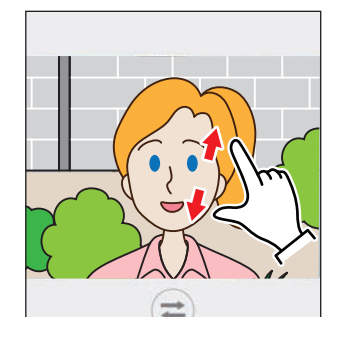

**Parmakları içeri kıstır** Videoyu uzaklaştırır.

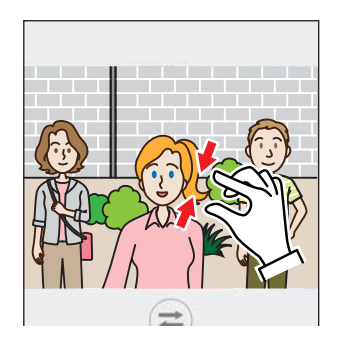

### Videoyu tam ekran görüntüleme

Cihazı yatay yönde döndürmek ekranı tam ekran görüntüleyecektir.

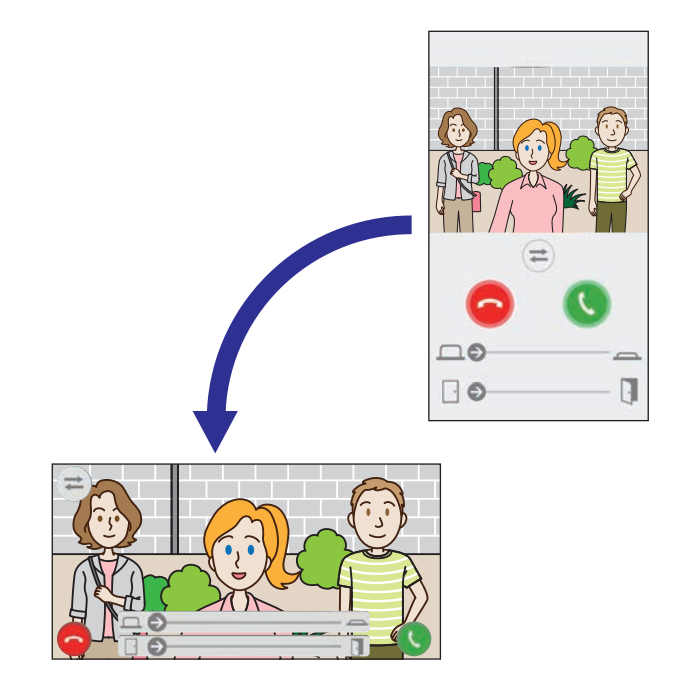

# Acil Durum Alarmı Alma

Bu uygulama daire ünitesinden bir acil durum alarmı aldığında bir alarm çalacak ve aşağıdaki ekran görüntülenecektir.

#### \Lambda DİKKAT:

Mobil aygıtın modeline veya ayarlarına bağlı olarak, bir acil durum alarmı çaldığında ve benzer durumlarda, kulaklarınıza zarar verebilecek, son derece yüksek bir ses yayılabilir. Ses düzeyi ayarı konusunda çok dikkatli olun.

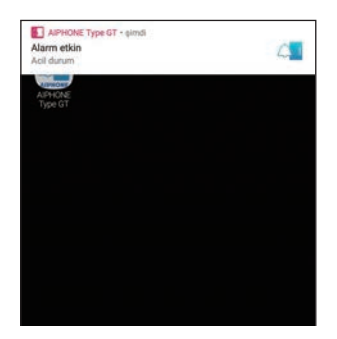

### Alarm ekranını görüntüleme Bildirime dokunun.

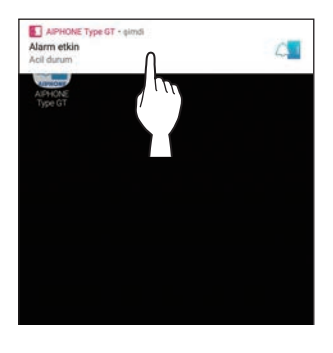

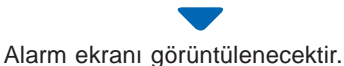

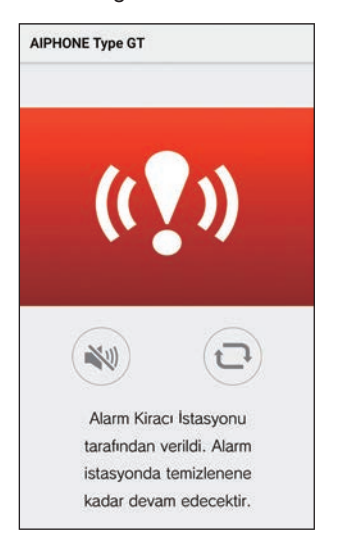

#### NOT:

- Daire ünitesi acil durum alarm düğmesi bekleme konumuna geri döndürülene kadar alarm durumunda kalacaktır.
- Mobil aygıt, daire ünitesini normal duruma geri getirdikten sonra, normal duruma geri dönmüyorsa öğesine dokunun. Daire ünitesinin alarm durumu güncellenecektir.
- Daire ünitesi ile iletişim kullanılamaz.
- Uygulama kritik bir uyarı olarak bir alarm bildirimi alacak şekilde ayarlandığında bildirim alanında A görüntülenecektir. (Yalnızca iOS cihaz için)

#### Alarmı durdurma

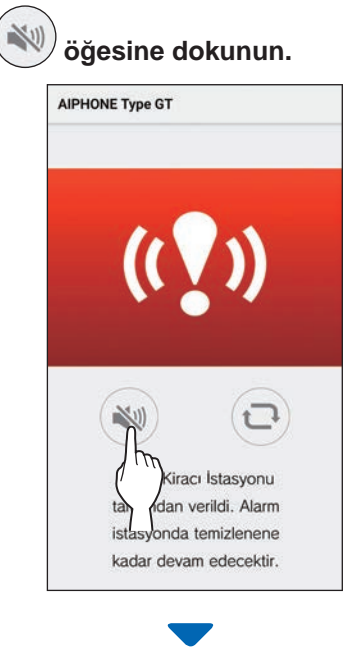

#### Alarm durdurulacaktır.

#### NOT:

- Daire ünitesi acil durum alarm düğmesi bekleme konumuna geri döndürülene kadar alarm durumunda kalacaktır.
- Mobil aygıt, daire ünitesini normal duruma geri getirdikten sonra, normal duruma geri dönmüyorsa öğesine dokunun. Daire ünitesinin alarm durumu güncellenecektir.

# Bir güvenlik istasyonundan bir acil durum çağrısı alma

Güvenlik istasyonundan bir acil durum çağrısı alındığında bir alarm çalacak ve aşağıdaki ekran görüntülenecektir.

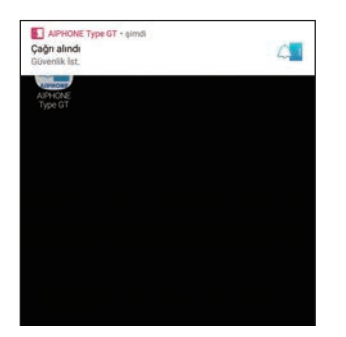

### Alarm ekranını görüntüleme Bildirime dokunun.

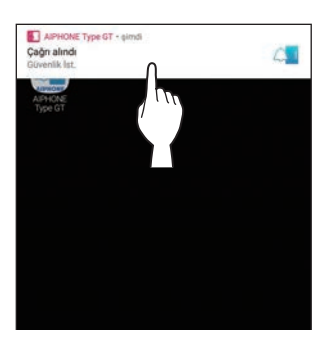

Acil durum çağrısı ekranı görüntülenecektir.

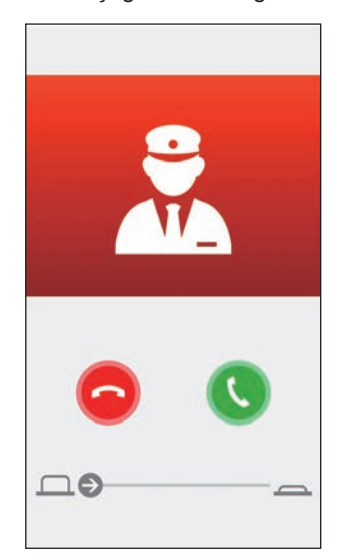

Güvenlik istasyonu ile iletişim kurma

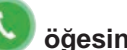

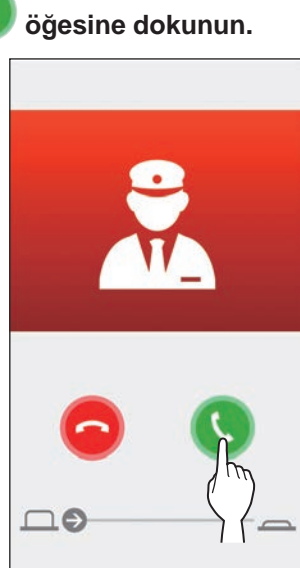

Bir güvenlik görevlisiyle konuşun.

#### Güvenlik istasyonu ile iletişimi sonlandırma

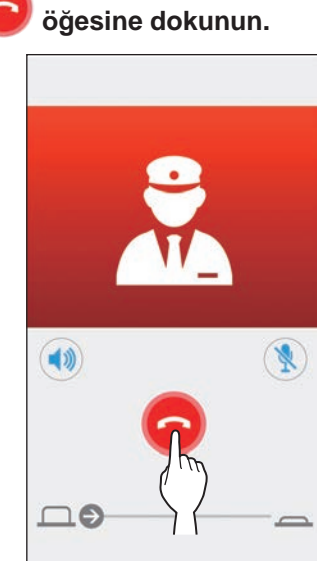

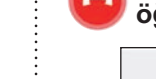

# Kayıtları görüntüleyin

Daire ünitesinde kayıtlı kayıtları görüntüleyin.

1 Menü ekranında () öğesine dokunun.

Kayıt listesi görüntülenecektir.

\* Her kayıtta saat ve tarih görüntülenecektir.

#### **2** Oynatmak için kayda dokunun.

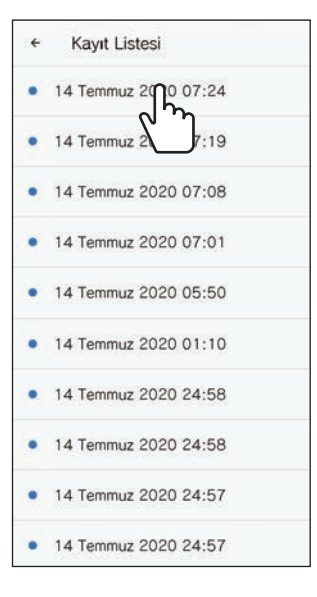

\* Görüntülenmemiş kayıtlar "
) ikonuyla belirtilir.

 Öğesine dokunun.

 14 Temmuz 2020 07:32

 Image: Comparison of the second second s

3

- Uygulama, daire ünitesi veya başka bir mobil aygıt kayda erişirken kaydı oynatamaz.
- 4 Kayıt oynatmayı sonlandırmak için X dokunun.

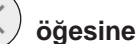

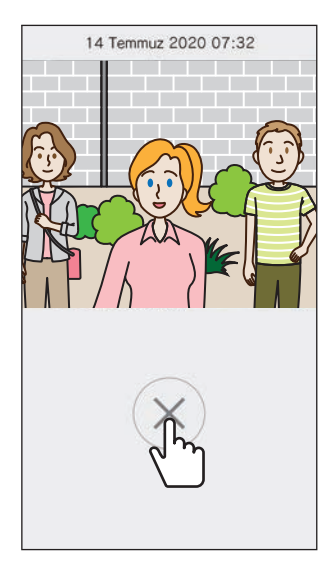

Kayıt oynatma işlemi sona erecek ve ekran kayıt listesi ekranına geri dönecektir.

# Ayarlar listesi

Aşağıdaki ayarlar, Ayarlar ekranında yapılandırılabilir.

#### ⚠ DİKKAT:

Ayarlar yapılandırılırken, bu uygulama gelen bir çağrıya yanıt vermez ve zil sesi çalmaz.

| Ме                      | nü Adı                                 | Avrintilar                                                                                                    |                                                                                                    | Avarlar                                                                           | Varsavılan                                                                 |
|-------------------------|----------------------------------------|----------------------------------------------------------------------------------------------------|----------------------------------------------------------------------------------------------------|-----------------------------------------------------------------------------------|----------------------------------------------------------------------------|
| Dil                     |                                        | Gösterim dilini ayarlar.                                                                                                    |                                                                                                    | English/Français/<br>Nederlands/Español/<br>Deutsch/Norsk/<br>Italiano/Türk/Suomi | Mobil aygıt<br>işletim sistemi<br>için ayarlanan dil<br>varsayılan dildir. |
| Zil sesi                |                                        | Gelen çağrılar için çalınacak zil sesini seçer.                                                                                             |                                                                                                    | \$1/\$2/\$3/\$4/\$5                                                               | <b>∫</b> 1                                                                 |
|                         |                                        | aygıtta bir bildirim sesi ça                                                                                                    | alınabilir.                                                                                                  |                                                                                   |                                                                            |
| Ka                      | oı Açma / Opsiyon Çıkışı               | -                                                                                                    |                                                                                                    |                                                                                   | 1                                                                          |
|                         | Kapı Açma                              | Kapı açma kaydırma çubuğunun görüntülenip (Etkinleştir)<br>görüntülenmeyeceğini (Devre dışı bırak) ayarlayın.                               |                                                                                                    | Etkinleştir/Yalnızca<br>iletişim kurulduğunda<br>etkinleştir/Devre dışı<br>bırak  | Etkinleştir                                                                |
|                         | Opsiyon Çıkışı                         | Opsiyon Çıkışı kaydırma çu<br>görüntülenmeyeceğini (Dev                                                                                     | ıbuğunun görüntülenip (Etkinleştir)<br>vre dışı bırak) ayarlayın.                                            | Etkinleştir/Yalnızca<br>iletişim kurulduğunda<br>etkinleştir/Devre dışı<br>bırak  | Etkinleştir                                                                |
| Işık                    | Kontrolü / CCTV                        | lşık Kontrolü / CCTV Anaht                                                                                                    | arı ((=)) simgesinin görüntülenip                                                                            | Etkinleştir/Yalnızca                                                              | a Devre dışı bırak<br>nda<br>dışı                                          |
| An                      | antari                                 | (Etkinleştir) görüntülenmey<br>ayarlayın.                                                                                                   | eceğini (Devre dışı bırak)                                                                                   | etkinleştir/Devre dışı                                                            |                                                                            |
| Tar                     | ih ve Saat Formatları                  | Ekrandaki tarih ve saat gös                                                                                                    | terim formatını ayarlar.                                                                                     | gg/aa/yyyy 23:59                                                                  | gg/aa/yyyy 23:59                                                           |
|                         |                                        | Ayarlar                                                                                                    | Gösterim örneği                                                                                              | aa/gg/yyyy 23:59                                                                  |                                                                            |
|                         |                                        | gg/aa/yyyy 23:59                                                                                                    | 25 Ocak 2020 22:25                                                                                           | gg/aa/yyyy 11:59 PM                                                               |                                                                            |
|                         |                                        | aa/gg/yyyy 23:59                                                                                                    | (24 saatlik gosterim)                                                                                        | aa/gg/yyyy 11:59 PM                                                               |                                                                            |
|                         |                                        |                                                                                                    | (24 saatlik gösterim)                                                                                        | gg/aa/yyyy PM 11:59                                                               |                                                                            |
|                         |                                        | gg/aa/yyyy 11:59 PM                                                                                                    | 25 Ocak 2020 <b>10:25</b> PM<br>(12 saatlik gösterim)                                                        | aa/gg/yyyy PM 11:59                                                               |                                                                            |
|                         |                                        | aa/gg/yyyy 11:59 PM                                                                                                    | Ocak 25 2020 10:25 PM<br>(12 saatlik gösterim)                                                               |                                                                                   |                                                                            |
|                         |                                        | gg/aa/yyyy PM 11:59                                                                                                    | 25 Ocak 2020 PM <b>10:25</b><br>(12 saatlik gösterim)                                                        |                                                                                   |                                                                            |
|                         |                                        | aa/gg/yyyy PM 11:59                                                                                                    | Ocak 25 2020 PM 10:25<br>(12 saatlik gösterim)                                                               |                                                                                   |                                                                            |
| Ala<br>cih              | rm Bildirimi (Yalnızca iOS<br>az için) | -                                                                                                    |                                                                                                    |                                                                                   | l                                                                          |
|                         | Push Bildirimi                         | Push bildirimlerinin alınıp (/<br>ayarlayın.<br>KAPALI olarak ayarlandığır                                                                  | AÇIK) alınmayacağını (KAPALI)<br>ıda bir çağrı alamazsınız.                                                  | AÇIK/KAPALI                                                                       | Mobil aygıtın<br>İşletim Sistemi<br>ayarlarına<br>bağlıdır.                |
| Alarm sessiz modda bile |                                        | Kritik bir uyarı olarak bir ala                                                                                                    | ırm bildirimi alınıp (AÇIK)                                                                                  | AÇIK/KAPALI                                                                       | Mobil aygıtın                                                              |
|                         | çalal                                  | <ul> <li>* AÇIK olarak ayarındığınd<br/>veya "Rahatsız etme" mc<br/>bildirimi sesi çıkar.</li> <li>* Kritik uyarı hakkında bir r</li> </ul> | la, mobil aygıt sessize alındığında<br>odunda olduğunda bile bir alarm<br>nesaj görüntülendiğinde, buna izin |                                                                                   | ayarlarına<br>bağlıdır.                                                    |
| Bil                     | ni (*1)                                | verin.                                                                                                    |                                                                                                    |                                                                                   |                                                                            |
| וים                     | Hakkında                               | -<br>Kavitli kullanici adını ve bu                                                                                                    |                                                                                                    | -                                                                                 | -                                                                          |
|                         |                                        | görüntüler.                                                                                                    | ayguananni ourannana                                                                                         |                                                                                   |                                                                            |
|                         | Lisans Anlaşması                       | Lisans Anlaşmasını görüntüler.                                                                                                    |                                                                                                    | -                                                                                 | -                                                                          |
| Son Kullanici Lisans    |                                        | lelit Hakki Bilgilerini görüntüler.<br>Son Kullanıcı Lisans Sözlesmesini görüntüler                                                         |                                                                                                    | -                                                                                 | -                                                                          |
|                         | Sözleşmesi                             |                                                                                                    |                                                                                                    |                                                                                   |                                                                            |
| Yar                     | dım <sup>(*1)</sup>                    | Aşağıdaki web sayfalarına<br>• İşlem Kılavuzu (bu kılavu<br>• Ana Sayfa (Aiphone web<br>• SSS<br>• Gizlilik Politikası                      | erişmenizi sağlar.<br>ız)<br>sitesi)                                                                         | -                                                                                 | -                                                                          |

(\*1): Bu öğeler yalnızca bilgileri görüntülemek içindir. Ayar gerekmez.

\* Herhangi bir sorunuz varsa daha fazla bilgi için lütfen web sitemizi (https://www.aiphone.net/) ziyaret edin.

# Ayarları Değiştir

1 Menü ekranında 😳 öğesine dokunun.

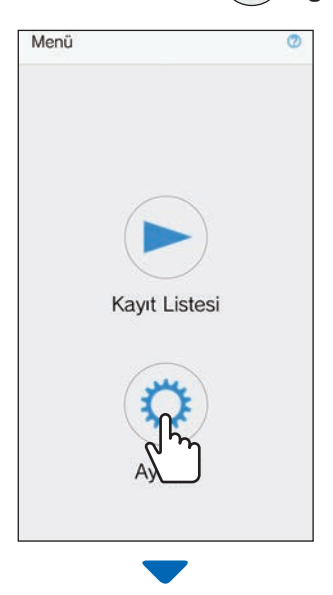

Ayarlar listesi görüntülenecektir.

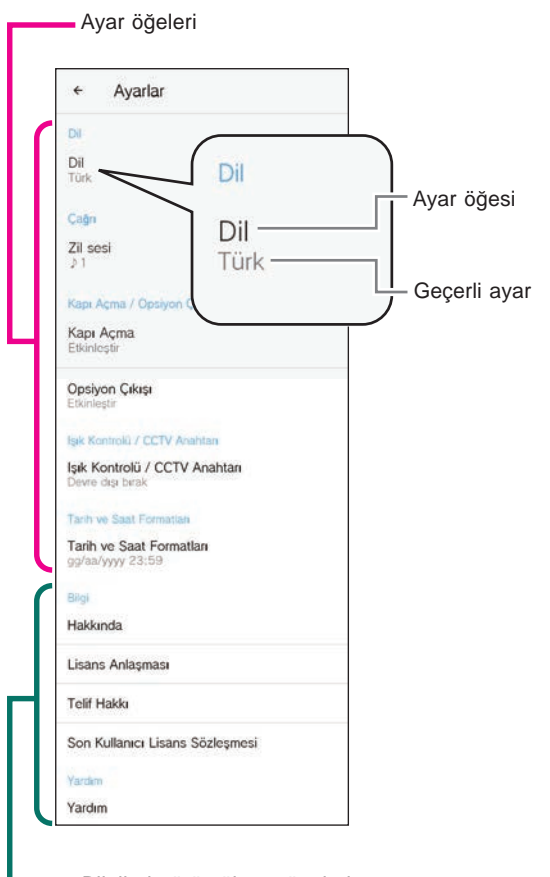

Bilgileri görüntüleme öğeleri

2 Değiştirmek için bir öğeye dokunun.

| ÷                               | Ayarlar                               |
|---------------------------------|---------------------------------------|
| DI                              |                                       |
| Dil<br>Türk                     |                                       |
| Çağı                            |                                       |
| Zil se<br>J 1<br>Kapı /<br>Kapı | si<br>Açma<br>Açma                    |
| Opsiy<br>Etkinle                | on Çıkışı                             |
| lşık Ko                         | introlů / CCTV Anahtan                |
| İşik K<br>Devre                 | ontrolü / CCTV Anahtarı<br>dışı birak |
| Tarih                           | e Saat Formatian                      |
| Tarih<br>99/aa                  | ve Saat Formatlan<br>yyyy 23:59       |
| Bilgi                           |                                       |
| Hakk                            | nda                                   |
| Lisan                           | s Anlaşması                           |
| Telif I                         | łakki                                 |
| Son I                           | ullanıcı Lisans Sözleşmesi            |
| Yardın                          | 1                                     |
| Vardu                           | 2                                     |

Öğe için ayar ekranı görüntülenecektir.

# **3** Ayarları değiştirin.

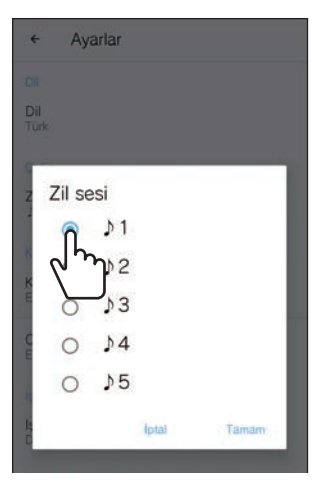

\* Geçerli ayarın radyo düğmesi kontrol edilir.

4 Diğer ayarları değiştirmek için ayarlar listesine geri dönün ve 2-3 adımlarını tekrarlayın.

:

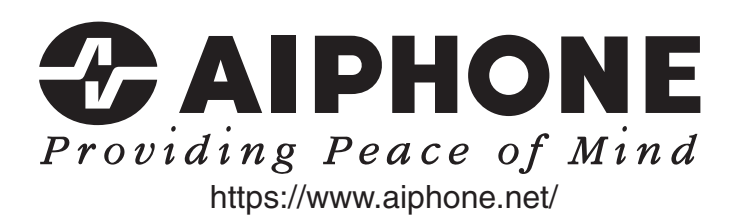

Düzenlenme Tarihi: Ağu 2021

(B) 0821 RZ 64087